## **PeopleSoft Password Reset**

Peoplesoft can be accessed from <u>start.dc.gov</u>. There are two versions: one is for access **From Work** <u>pshcm.dc.gov</u> on the secure network (which has full access) and one is for access **From Home** <u>ess.dc.gov</u> (which is a limited version). See screenshot:

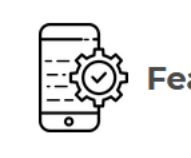

Featured Applications

Return to Work Guide COVID-19 Self-Screening Office 365 DC Portal PASS (202) 727-8700 Peoplesoft (From Work) Peoplesoft (From Home) DC Telephone Directory Google Docs Outlook Web Access (Email) DC One Fund From the home screen of either version of PeopleSoft there is a tile for "**Forgot Password**". This can be used to:

- Unlock your account.
- Update an expired password.
- Reset a forgotten password.

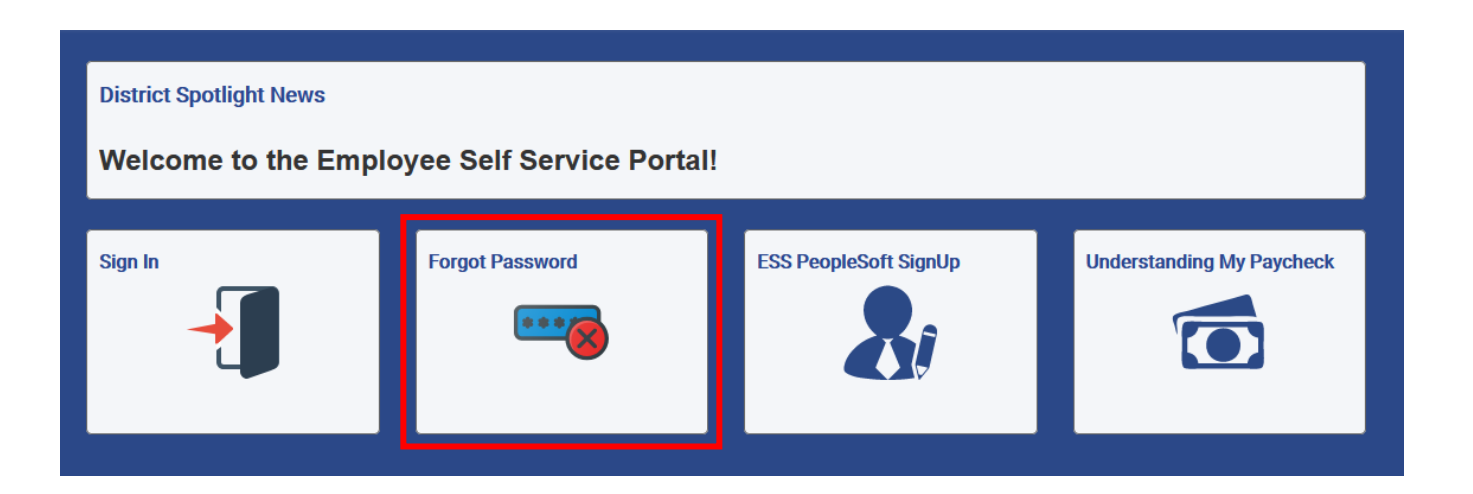

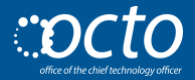

The forgot password option will take you to the next screen and ask for your **User ID**. This can be your Employee ID # or your assigned PeopleSoft ID.

Please Note: In the screenshot below, an example firstname.lastname is being used. Make sure to use your own ID. If you are unsure what your Employee ID # or User ID is, then contact your Agency HR Representative.

| Forgotten Password                                                                                                    |                          |  |
|----------------------------------------------------------------------------------------------------|--------------------------|--|
| If you have forgotten your password, or your password has expired,                                                           |                          |  |
| you can have a new password emailed to you.                                                                                  |                          |  |
| If this process is unsuccessful, please contact OCTO Helps at (202) 671-1566. The Call Center is open for 24 hours/365 days. |                          |  |
| Enter your User ID below. This will be used to find your profile, in order to authenticate you.                              |                          |  |
| User ID                                                                                                    | isaac.wiltonson Continue |  |

| Security Question                                               |  |  |
|-----------------------------------------------------------------|--|--|
| User ID 00011111                                                |  |  |
| Please answer the following question below for user validation. |  |  |
| Question What are the last four digits of your SSN              |  |  |
| Response                                                        |  |  |
| Email New Password                                              |  |  |
|                                                                 |  |  |

The next screen will ask you to **enter the last four digits of your social security number**.

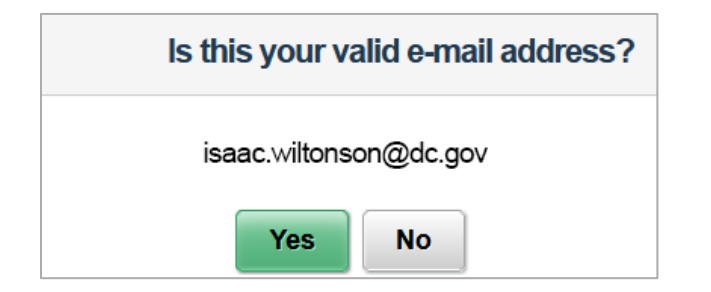

Peoplesoft will then ask you to verify your email address with a Yes or No response.

Please Note: an example email is provided in the screenshot.

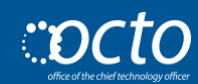

PeopleSoft will then let you know that your password has successfully been changed and that it has been emailed to your email address (it will include the email address that the password was sent to).

This password is a temporary password that you may use for the password reset process.

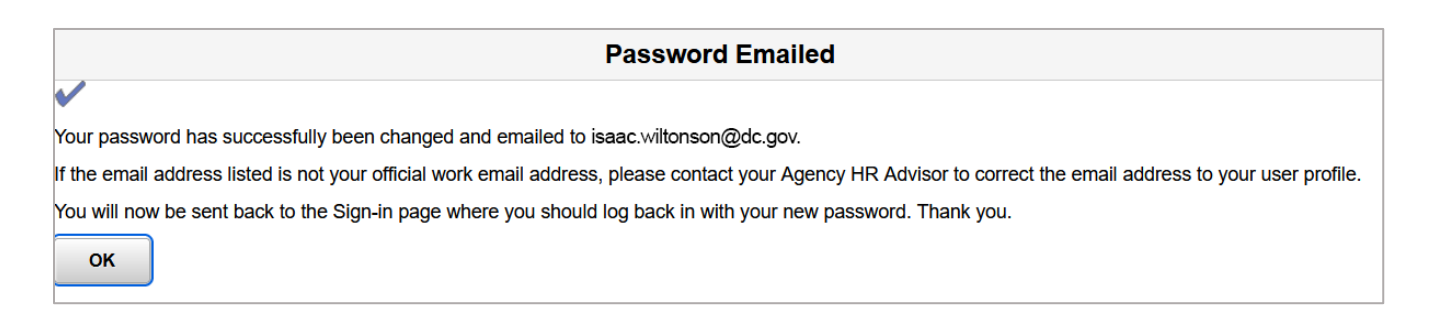

**Select OK** for it to take you back to the login screen. Next, you now need to **go to your email** (<u>portal.office.com</u>) to get the temporary password.

This email will arrive from hcmprd@dc.gov with the subject heading "User ID Password" and may take a few moments to appear in your inbox:

| User | User ID Password                                                                                                    |  |  |  |  |
|------|----------------------------------------------------------------------------------------------------|--|--|--|--|
| H    | hcmprd@dc.gov $\aleph$ $\bowtie$ $\bowtie$ $\checkmark$ $\checkmark$ |  |  |  |  |
|      | **Please do NOT reply by email to this message**                                                                                                    |  |  |  |  |
|      | Dear user,                                                                                                    |  |  |  |  |
|      | Here is your temporary password. Please change it after logging in.                                                                                                    |  |  |  |  |
|      | Password: 3b3c3b3c                                                                                                    |  |  |  |  |
|      | The password is case sensitive, so please make sure you enter it exactly as it appears.                                                                                                    |  |  |  |  |

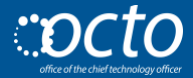

The temporary password is only active for 15 minutes. It will then time out and a new one will need to be retrieved. These are case sensitive and need to be entered in exactly as they appear in your email.

| User I                                                                                                    | D Password                                                                                                    |  |  |  |  |
|----------------------------------------------------------------------------------------------------|----------------------------------------------------------------------------------------------------|--|--|--|--|
| H                                                                                                    | hcmprd@dc.gov $\aleph$ $\blacksquare$ $\boxdot$ $\checkmark$ $\checkmark$ |  |  |  |  |
| **Please do NOT reply by email to this message**                                                                                    |                                                                                                    |  |  |  |  |
|                                                                                                    | Dear user,                                                                                                    |  |  |  |  |
|                                                                                                    | Here is your temporary password. Please change it after logging in.                                                                                                    |  |  |  |  |
|                                                                                                    | Password: 3b3c3b3c                                                                                                    |  |  |  |  |
| The password is case sensitive, so please make sure you enter it exactly appears.                                                   |                                                                                                    |  |  |  |  |
| If you have trouble, please visit https://thenewess.in.dc.gov/ for on-line in how to complete all the steps to reset your password. |                                                                                                    |  |  |  |  |
|                                                                                                    | PeopleSoft Security Administrator.                                                                                                    |  |  |  |  |
|                                                                                                    | IMPORTANT: If you are still unable to log in using the temporary password shown<br>above, please contact the PeopleSoft Help Desk at (202)727-8700. Your account may<br>have been locked due to the number of unsuccessful "log on" attempts.                                                                                                    |  |  |  |  |
|                                                                                                    | **Please do NOT reply by email to this message**.                                                                                                    |  |  |  |  |

You can double click the password to highlight and **copy the password**. Drag across the password to highlight (be sure not to get any additional space before or after the password as this will count as a character and the password will be rejected).

Please Note: If you are unable to login to your email or have not received the temporary password from PeopleSoft, please make sure to contact OCTOhelps at (202) 671-1566 for further assistance.

## Go back to PeopleSoft and click Sign In.

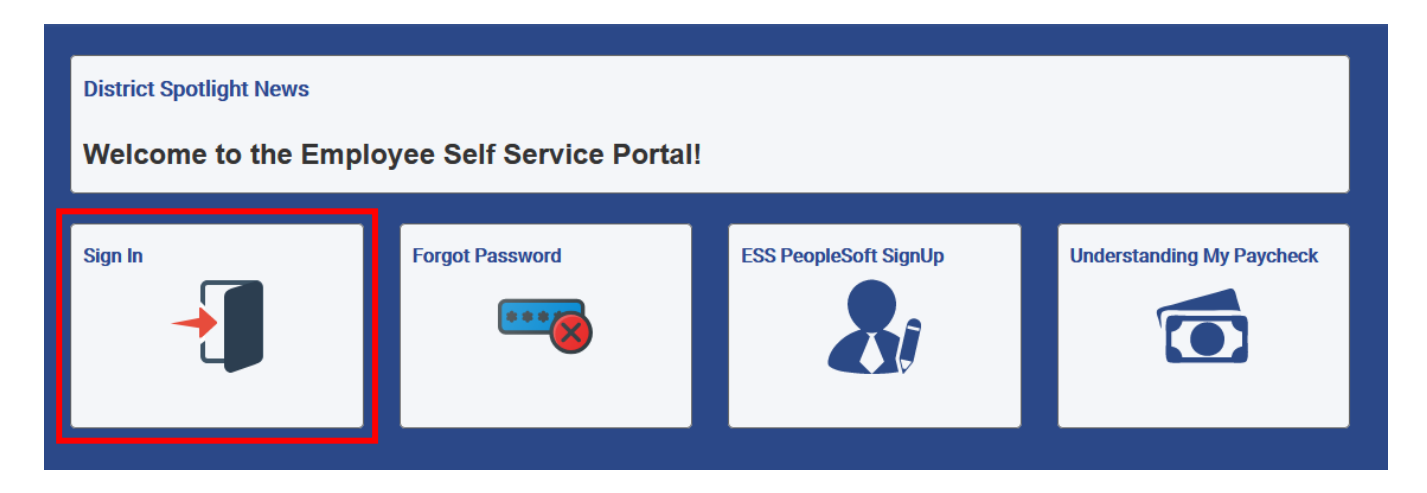

Enter your User ID and enter/paste the password from the email.

| Sign In                                                                                                    |                  |   |  |
|----------------------------------------------------------------------------------------------------|------------------|---|--|
|                                                                                                    |                  | ^ |  |
| User ID                                                                                                    | isaac.wiltonson  |   |  |
| Password                                                                                                    | ••••••           |   |  |
|                                                                                                    | Sign In          |   |  |
|                                                                                                    | Forgot Password? |   |  |
| By signing in you agree to acknowledge that the records<br>management, privacy of records, and information security<br>regulations contained in Chapter 31A of the District<br>Personnel Manual at: http://dchr.dc.gov/node/216642 have<br>been made available to me for review and consideration. |                  |   |  |

Click Sign In. You will now be prompted to change your password.

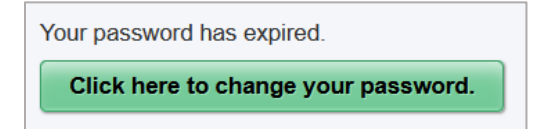

## You will now be brought to the Change Password screen. **The current** password will always be the temporary one that was sent to your email.

|                   | Change Pass      | word |
|-------------------|------------------|------|
| User ID           | 00011111         |      |
| Description       | Wiltonson, Isaac |      |
| *Current Password | •••••            |      |
| *New Password     | 1                |      |
| *Confirm Password |                  |      |
|                   | Change Password  | ]    |
|                   |                  |      |

When creating a new password, use the following criteria:

## Password Criteria

- Password must be eight (8) or more characters.
- Password must contain at least one (1) numeric digit.
- Password must contain at least one (1) Upper Case letter.
- Password must contain at least six (6) Lower Case letters.

You will want to make sure to use the "Change Password" button instead of hitting enter. This will prevent your password from changing or becoming lost if the lines do not match.

| Your password has successfully been changed, Continue to Homepage? |     |    |
|--------------------------------------------------------------------|-----|----|
|                                                                    | Yes | No |

Once you have successfully reset your password, select No to test the new password or Yes to go directly to the homepage.

If you have successfully logged in, you will see your normal tiles for submitting your time and viewing paystubs.

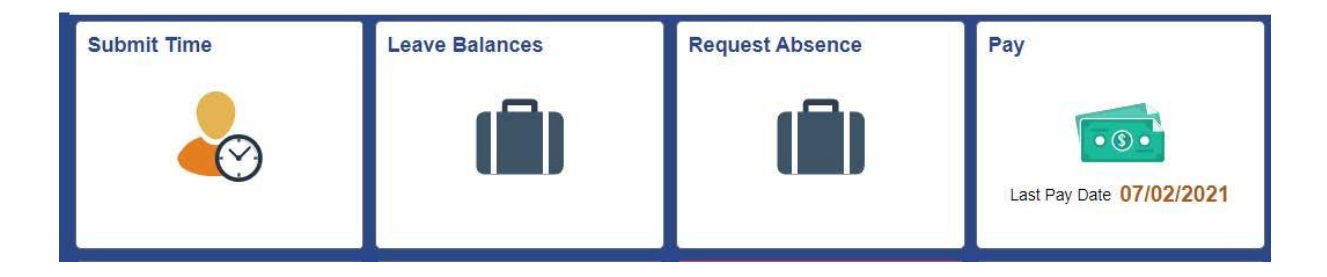

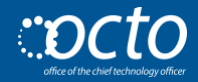